MANUEL D'UTILISATION

Ascom Unite Axess for Smart Devices

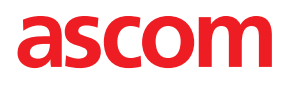

## À propos de ce document

Ce document décrit l'application Ascom Unite Axess for Smart Devices. Il est destiné aux utilisateurs de l'application Unite Axess for Smart Devices.

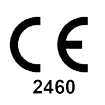

FabricantAscom (Sweden) ABGrimbodalen 2SE-417 49 GöteborgSuèdeTél. +46 31 55 94 00www.ascom.com

# Sommaire

| 1  | Introduction1            |                                                   |        |
|----|--------------------------|---------------------------------------------------|--------|
|    | 1.1 Précautions et notes |                                                   |        |
| 2  | Utilisat                 | tion prévue                                       | 2      |
| 3  | Présen                   | Itation de Unite Axess for Smart Devices4         | ļ      |
|    | 3.1                      | Présentation des appareils Android                | 1      |
|    | 3.2                      | Présentation sur les appareils iOS                | 5      |
|    | 3.3                      | Icônes5                                           | 5      |
|    | 3.4                      | Aide Unite Axess                                  | 5      |
| 4  | Conne                    | ctez-vous au système Unite                        | 7      |
|    | 4.1                      | Connexion/Déconnexion sur les appareils Android   | 7      |
|    | 4.2                      | Connexion/Déconnexion sur les appareils IOS       | 3      |
| 5  | Gestio                   | n des alertes                                     | )      |
|    | 5.1                      | Recevoir des alertes                              | )      |
|    |                          | 5.1.1 Gérer les alertes sur les appareils Android | )      |
|    |                          | 5.1.2 Gerer les alertes sur les appareils IOS     | )<br>\ |
|    | 52                       | Trier les alertes                                 | ,<br>1 |
|    | 5.3                      | Filtrer les alertes                               | 2      |
|    | 5.4                      | Alerte vers l'avant (iOS uniquement)              | 2      |
|    | 5.5                      | Supprimer des alertes                             | 2      |
| 6  | Gérer o                  | des messages (IOS uniquement)13                   | 3      |
|    | 6.1                      | Recevoir des messages                             | 3      |
|    | 6.2                      | Envoyer des messages                              | 3      |
|    | 6.3                      | Chercher des messages                             | 3      |
|    | 6.4                      | Supprimer des messages                            | 3      |
| 7  | État de                  | e disponibilité sur les appareils Android14       | ł      |
| 8  | État de                  | e disponibilité sur les appareils IOS15           | 5      |
| 9  | Messa                    | ges d'avertissement                               | ŝ      |
| 10 | Paran                    | nètres 17                                         | 7      |
|    | 10.1                     | Réglages sur les appareils Android17              | 7      |
|    | 10.2                     | Réglages sur les appareils iOS 18                 | 3      |
| 11 | À prop                   | oos des applications                              | )      |
|    | 11.1                     | Unite Axess pour appareils intelligents           | )      |
|    | 11.2                     | Ascom Login (Android uniquement)                  | )      |
| 12 | Docur                    | nentation annexe                                  | 1      |
| 13 | Histor                   | ique de la documentation22                        | 2      |

# 1 Introduction

Unite Axess for Smart Devices L'application présente aux utilisateurs des alertes sur leurs appareils intelligents (ex ; smartphones). L'application assure l'intégration complète avec le système Unite ; les praticiens peuvent ainsi recevoir en toute sécurité des messages interactifs concernant leurs patients, à tout moment et n'importe où.

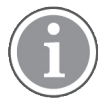

Les illustrations sont reprises d'un appareil avec une interface utilisateur en anglais, ce qui signifie que la langue peut différer de ce que vous voyez sur votre écran.

## 1.1 Précautions et notes

Veuillez lire et vous conformer à toutes les précautions indiquées dans ce manuel.

Un AVERTISSEMENT sert à mettre en avant des éléments susceptibles de provoquer ou de contribuer, directement ou indirectement, à une situation dangereuse pouvant entraîner des blessures physiques ou des lésions de la santé des personnes, ou des dommages aux biens ou à l'environnement.

Une PRÉCAUTION alerte l'utilisateur qu'un soin spécial doit être pris pour l'utilisation sûre et efficace du dispositif.

Une NOTE est ajoutée lorsqu'une information générale supplémentaire est disponible.

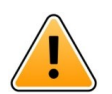

## Avertissement

### Appareils iOS uniquement

Messagerie qui n'est pas prévue pour les soins directs au patient. Cette fonctionnalité ne doit être utilisée que pour la messagerie générale.

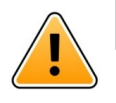

### Précaution

La reconnaissance des alertes et des avertissements peut être empêchée si le volume des indications est inférieur au niveau sonore ambiant.

#### Informations concernant les alertes sonores

La pression sonore des notifications d'alerte sonores peut être réglée à l'aide des paramètres de son dans l'appareil utilisé.

Les fichiers sonores par défaut des alertes sonores ont été conçus pour les besoins d'une alerte.

# 2 Utilisation prévue

Axess for Smart Devices est conçu pour assurer l'affichage électronique des notifications d'alarme (alertes) et autres données émises des appareils médicaux connectés, via les appareils médicaux Ascom aux professionnels de santé afin de les aider dans la surveillance des patients..

Axess for Smart Devices est destiné à être utilisé comme moyen secondaire d'affichage des alertes, c'est-àdire des notifications d'alarme et autres données émises par les appareils médicaux ; il n'est pas destiné à remplacer la vision directe des données sur les appareils connectés.

Axess for Smart Devices n'est pas destiné à être utilisé en liaison dans le cadre de la surveillance active des patients pour prendre des décisions cliniques immédiates ou à des fins de diagnostic. En outre, Axess for Smart Devices n'est pas destiné à contrôler ou modifier les fonctions ou paramètres des appareils médicaux connectés.

Axess for Smart Devices est destiné aux utilisateurs professionnels et il requiert une utilisation et un fonctionnement corrects des infrastructures de communication des services médicaux et des appareils d'affichage utilisés.

Les composants d'Axess for Smart Devices doivent être installés sur les appareils et systèmes d'exploitation spécifiés et l'établissement de soins est chargé de fournir le réseau informatique médical spécifique et l'infrastructure de communication.

### Utilisation prévue avec Connect for Clinical System Class IIb dans l'UE/AELE

Si Unite Axess for Smart Devices est utilisé avec le logiciel Connect for Clinical System dans l'UE/l'AELE, l'utilisation prévue est la suivante :

Unite Axess for Smart Devices fait partie du système en tant que dispositif d'affichage.

L'utilisation prévue de Connect for Clinical Systems d'Ascom Unite est de fournir une interface avec les systèmes cliniques afin de transmettre des informations, y compris des paramètres physiologiques vitaux, associés à des événements particuliers, au(x) périphérique(s) d'affichage désigné(s) afin de contribuer à la surveillance des patients. Le périphérique/les périphériques d'affichage fournissent un mécanisme visuel et/ou audio et/ou vibrant lors de la réception d'alerte(s).

Connect for Clinical Systems applique un traitement et des filtres configurables aux notifications d'événements, ce qui réduit leur fréquence et leur nombre, afin de présenter des informations cliniquement exploitables aux professionnels de santé.

Avec des alarmes médicales en temps quasi-réel, Connect for Clinical Systems est destiné à être utilisé comme alarme secondaire, c'est-à-dire un mécanisme parallèle redondant de réacheminement visant à informer les professionnels de santé d'événements médicaux particuliers. Il ne remplace pas la fonction d'alarme des périphériques/dispositifs médicaux primaires, et il ne modifie pas leur comportement et les annonces d'alarme associées.

Connect for Clinical Systems est indiqué pour une utilisation avec des périphériques/dispositifs médicaux spécifiques par les professionnels de santé lorsqu'il est nécessaire de surveiller les paramètres physiologiques des patients. La population et les conditions des patients sont établies par les périphériques/ dispositifs médicaux connectés.

Le produit est installé sur du matériel spécifique dans les établissements de soins, dans les unités de soins intensifs, les unités de soin pour patients fragiles, les services généraux et autres services ; il s'appuie sur l'utilisation et le fonctionnement appropriés des périphériques/dispositifs médicaux connectés, des systèmes, des périphériques/dispositifs d'affichage et du réseau informatique médical.

Utilisation prévue

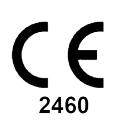

## 3 Présentation de Unite Axess for Smart Devices

La version par défaut de l'application Unite Axess for Smart Devices est :

- La page Alerte : Il s'agit de la page par défaut lorsque vous vous connectez.
- Le Menu: Pour accéder au menu, touchez l'icône Menu 🗮 ou balayez vers la droite.

## 3.1 Présentation des appareils Android

Figur 1. Présentation par défaut

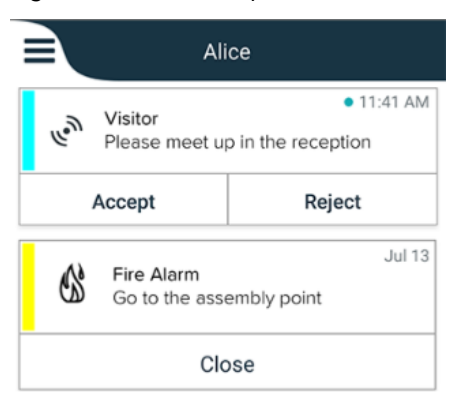

Lorsqu'Ascom Login est installé et que vous avez accès à au moins une application en plus de Unite Axess for Smart Devices, une **barre de navigation** est activée au bas de l'écran pour une navigation rapide.

Figur 2. Barre de navigation inférieure

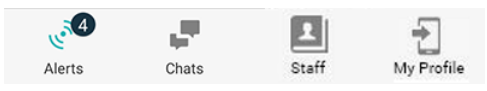

Une page **Applications** peut également être incluse. Pour accéder à la page **Applications**, touchez l'icône **Applications** is ou balayez vers la droite. Vous arrivez ensuite au **menu** à partir de la page **Applications**.

Figur 3. Version du fichier Applications

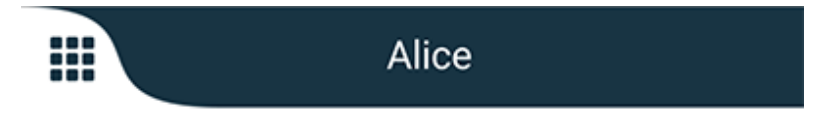

## 3.2 Présentation sur les appareils iOS

Figur 4. Présentation avec discussion et état de disponibilité activé

| Kristin     I pending                    | na 🗸<br>galert |
|------------------------------------------|----------------|
| Room 302<br>Physio Low<br>12:22 HR L0 32 | 11:13am<br>Ø   |
| Accept                                   | Busy           |
| Assistance nee                           | 10:52am        |

Votre application peut également inclure la page **Discussion**. Touchez l'icône **Discussion (Chat)** ou balayez vers la gauche pour aller sur la page de discussion. Si le système est configuré pour l'état de disponibilité, les indications de la barre supérieure changeront.

Figur 5. Présentation via Discussion (Chat) et état de disponibilité désactivé

|                                                                                                    | 名 Assistance needed | )       |
|----------------------------------------------------------------------------------------------------|---------------------|---------|
| le de la comercia de la comercia de | Help needed         | • 16:39 |
|                                                                                                    | ОК                  |         |

Une page **Applications** peut également être incluse. Pour accéder à la page **Applications**, touchez l'icône **Applications** ou balayez vers la droite. Vous arrivez ensuite au **menu**à partir de la page **Applications**.

Figur 6. Version du fichier Applications

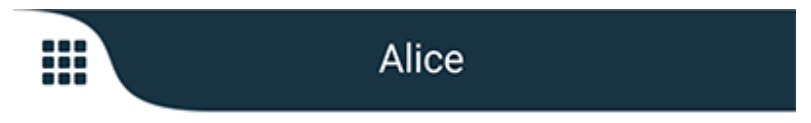

### 3.3 Icônes

Ici, vous pouvez voir la signification de chaque icône de l'application :

| ≡          | Icône Menu                                                                                           |
|------------|----------------------------------------------------------------------------------------------------|
| • 11:41 AM | Heure de réception de l'alerte. Un point bleu avant l'heure indique que l'alerte n'a<br>pas été lue. |
| Q          | Contenu supplémentaire joint                                                                         |
|            | lcône des applications (en option)                                                                   |

| ه ال            | lcône des alertes avec le nombre d'alertes non lues. Android seulement.                                                                                                    |
|-----------------|----------------------------------------------------------------------------------------------------|
| Ð               | lcône Mon profil (accessible lorsque vous appuyez sur <b>Plus</b> si plus de quatre entrées sont disponibles dans la barre de navigation). Android seulement.                     |
|                 | Icône Discussion (Chat) (optionnel). iOS uniquement.                                                                                                    |
| •               | Nombre de messages non lus.                                                                                                    |
| 7               | (Disposition par défaut) Nombre total d'alertes non lues affiché dans la barre<br>supérieure lorsque l'état de disponibilité n'est pas activé dans le système. iOS<br>uniquement. |
| 1 pending alert | Nombre total d'alertes non lues, affichées dans la barre supérieure, lorsque l'état de disponibilité est activé dans le système. iOS uniquement.                                  |

# 3.4 Aide Unite Axess

L'application Unite Axess for Smart Devices possède une page d'aide comportant des instructions sur l'utilisation des fonctions dans l'application.

- 1. Pour ouvrir le texte d'aide, touchez l'icône **Menu**
- 2. Touchez ensuite la touche Aide.
- 3. Pour revenir à la page Menu, touchez le bouton **Retour** ou l'icône **Fermer** X.

# 4 Connectez-vous au système Unite

Pour pouvoir se connecter au système Unite, l'adresse URL du serveur Unite Axess est nécessaire. L'URL peut être fournie sous forme de lien, à entrer manuellement ou via un DNS local.

Si elle est fournie sous forme de lien, il suffit à l'utilisateur de toucher le lien sur l'appareil. Si l'utilisateur est déjà connecté à un site différent de celui fournissant le lien, il doit d'abord se déconnecter ; l'application tentera ensuite d'ajouter le site correspondant au lien. Si le site est trouvé, la fenêtre de connexion s'affiche ; sinon, l'utilisateur obtiendra un message d'erreur avec la possibilité d'entrer manuellement l'URL du site.

Si vous devez saisir l'URL manuellement, celle-ci inclut :

- Le FQDN ou l'adresse IP permettant d'accéder au site Web public hébergeant l'application Axess for Smart Devices (par exemple uniteaxess.company.com)
- Le chemin virtuel du répertoire défini lors de l'installation (par exemple « Axess »)

Dans cet exemple, l'URL du serveur est https://uniteaxess.company.com/Axess.

Si le lien est fourni via un DNS local, et si l'application Unite Axess for Smart Devices n'a pas utilisé ce site auparavant au démarrage, elle essaie de trouver automatiquement le nom de cet hôte dans le DNS et lorsqu'elle reçoit la réponse, l'URL correcte est utilisée.

## 4.1 Connexion/Déconnexion sur les appareils Android

La connexion et la déconnexion d'un appareil Android se fait à partir de l'application Ascom Login. Ascom Login est une interface de connexion commune pour un certain nombre d'applications Android. Cela signifie que vous n'avez besoin d'entrer vos informations d'identification qu'une seule fois pour accéder aux applications de votre appareil.

De même, lorsque vous vous déconnectez, vous serez déconnecté de toutes les applications prises en charge par l'application Ascom Login.

### Connexion

- 1. Sur votre appareil, appuyez sur l'icône de l'application **Ascom Login (2)** ou sur l'icône **Ascom Axess (2)** qui vous redirigera vers l'application Ascom Login.
- 2. Entrez votre nom d'utilisateur et votre mot de passe.

| 🔁 Ascom Login                                                 |  |  |  |  |
|---------------------------------------------------------------|--|--|--|--|
| Username                                                      |  |  |  |  |
| Password                                                      |  |  |  |  |
| Log in                                                        |  |  |  |  |
| Change server                                                 |  |  |  |  |
| $q^{1} w^{2} e^{3} r^{4} t^{5} y^{6} u^{7} i^{8} o^{9} p^{0}$ |  |  |  |  |
| asd fghjkl                                                    |  |  |  |  |
| 🛧 z x c v b n m 🕿                                             |  |  |  |  |
| ?123 ,                                                        |  |  |  |  |

3. Touchez la touche **Connexion**.

#### Déconnexion

- 1. Appuyez sur l'icône **Mon profil** tans la barre de navigation inférieure ou sur l'icône de l'application **Ascom Login** .
- 2. Touchez la touche **Déconnexion**.

## 4.2 Connexion/Déconnexion sur les appareils IOS

## Connexion

1. Sur l'appareil, touchez l'icône de l'application **Unite Axess** 😨. La fenêtre de connexion s'ouvre.

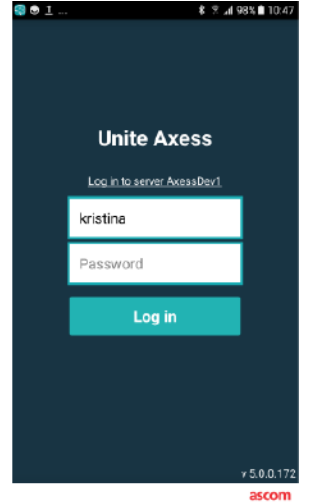

- 2. Entrez votre nom d'utilisateur et votre mot de passe.
- 3. Touchez la touche **Connexion**.

#### Déconnexion

- 1. Touchez l'icône **Menu** = ou balayez vers la droite. (Si vous disposez de la page **Application** en option, vous devez préalablement toucher l'icône **Applications**.
- 2. Touchez la touche **Déconnexion**.

# 5 Gestion des alertes

Cette section décrit comment gérer les alertes dans Unite Axess for Smart Devices.

## 5.1 Recevoir des alertes

L'arrivée d'une alerte vous sera notifiée par un signal sonore prédéfini. L'appareil affiche l'alerte sur la page des **Alertes**.

Si vous recevez une alerte avec option de réponse, touchez l'option de réponse (par exemple **Accepter** ou **Refuser**). Après avoir répondu, l'alerte est mise à jour avec le message de réponse.

## 5.1.1 Gérer les alertes sur les appareils Android

Un spinner indique que les alertes sont mises à jour. Lors de la mise à jour via DECT (appareils Ascom Myco 3 uniquement), cela peut prendre plusieurs secondes.

|      | Alice                      |               |
|------|----------------------------|---------------|
|      | <b>O</b>                   |               |
|      | ACTIVE BED1                | • 3:40 PM     |
| -1/- | Low 14:38 HR LO 32 I<br>23 | Date: 2013 09 |
|      | Accept                     | Busy          |

Le nombre d'alertes non lues s'affiche dans la barre de navigation inférieure.

Pour lire le message en plein écran, touchez le corps du message. Pour revenir à l'écran normal, touchez l'icône **Fermer** ou l'option **Fermer** qui s'affiche sous le corps du message pour les alertes sans option de réponse et pour les alertes auxquelles vous avez répondu.

Par défaut, les alertes sont triées chronologiquement, avec la dernière alerte en haut.

### 5.1.2 Gérer les alertes sur les appareils IOS

Le nombre d'alertes non lues s'affiche dans la barre supérieure.

Pour lire le message en plein écran, touchez le corps du message. Pour revenir à l'écran normal, touchez l'icône **Fermer** ou l'option **Fermer** qui s'affiche sous le corps du message pour les alertes sans option de réponse et pour les alertes auxquelles vous avez répondu.

Par défaut, les alertes sont triées chronologiquement, avec la dernière alerte en haut.

### 5.1.3 Icônes d'alerte

Les icônes utilisées pour les alertes indiquent la catégorie de l'alerte, par exemple un appel infirmière ou des résultats du laboratoire.

Les icônes suivantes sont disponibles dans Unite Axess for Smart Devices :

| Pictogram-<br>me | Description               |
|------------------|---------------------------|
| 5                | Unité anesthésie          |
| Ê                | Appel d'assistance        |
| ۲                | Filtre sanguin            |
|                  | Analyseur des gaz du sang |
| ☆                | Catégorie A               |
| *                | Catégorie B               |
| *                | Catégorie C               |
| $\land$          | Catégorie D               |
| *                | Catégorie E               |
| CODE<br>A        | Code A                    |
| CODE<br>B        | Code B                    |
| 3Q1              | Appel d'urgence           |
| ×                | Défaut                    |
| \$               | Incendie                  |

| 0Ō       | Cœur-poumon artificiel      |
|----------|-----------------------------|
| ĴĴ       | Incubateur                  |
| A STA    | Pompe à perfusion           |
| Å        | Résultats du laboratoire    |
| ស៊ីប៊    | Appel toilettes             |
|          | Appel médical               |
|          | Contrôle                    |
| Щ.       | Appel infirmière            |
| Š        | Appel service               |
| •        | Tâche                       |
| රි       | Alerte technique            |
| 8        | Ventilateur                 |
| <b>*</b> | Résultats de la radioscopie |

## 5.2 Trier les alertes

La petite icône au-dessus du texte **Trier** au bas de la page **Alertes**, affiche la manière dont les alertes sont triées.

- 1. Sur la page **Alertes**, touchez l'icône **Tri O**.
- 2. Sélectionnez la manière donc vous souhaitez trier les alertes. Les alertes s'affichent en conséquence.

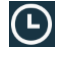

Les alertes sont triées chronologiquement, avec la plus récente en haut.

•

Les alertes sont triées par priorité, l'alerte prioritaire la plus élevée en haut. Les alertes avec la même priorité sont triées chronologiquement, la plus récente en haut.

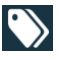

Les alertes sont regroupées par catégories.

## 5.3 Filtrer les alertes

- 1. Touchez l'icône **Filtre I** sur la page **Alertes**.
- 2. Sélectionnez de quelle manière vous souhaitez filtrer les alertes en sélectionnant une option dans l'une des listes.

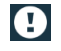

Dans la liste **Priorité**, vous pouvez filtrer par **Alarme**, **Haute**, **Normale** et **Basse**.

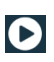

Dans la liste **Statut des réponses**, vous pouvez filtrer par **Attente de réponse** et **Répondu**.

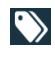

Dans la liste **Catégorie**, vous pouvez filtrer avec toutes les catégories disponibles dans votre liste d'alerte, par exemple **Appel code**, **Labo** et **Contrôle**.

Lorsqu'une option a été sélectionnée, l'arrière-plan de la page **Alarmes** s'estompe et seules les alertes filtrées sont affichées.

3. Pour supprimer le filtre, touchez l'icône **Annuler** X.

## 5.4 Alerte vers l'avant (iOS uniquement)

- 1. Touchez l'alerte que vous souhaitez transférez, et laissez le doigt posé dessus. Un sous-menu s'affiche.
- 2. Touchez Transférer comme discussion.
- 3. Dans le champ de texte À, entrez le prénom, le nom ou le numéro du contact auquel vous souhaitez transférer l'alerte, ou touchez l'icône **Contacts** pour rechercher un contact. Les premiers caractères du nom ou du numéro affichent une liste des correspondances possibles.
- 4. Touchez le nom du contact auquel vous souhaitez transférer l'alerte.
- 5. Pour ajouter un message à l'alerte, touchez le corps du texte et ajoutez votre texte.
- 6. Pour envoyer l'alerte, touchez l'icône **Envoyer** 🜠.

### 5.5 Supprimer des alertes

- 1. Touchez l'alerte que vous souhaitez supprimer et maintenez l'appui. Un sous-menu s'affiche.
- 2. Touchez **Supprimer alerte**, ou **Supprimer toutes les alertes** si vous souhaitez supprimer toutes les alertes.
- 3. Un message d'avertissement s'affiche. Touchez Supprimer pour confirmer la suppression.

# 6 Gérer des messages (IOS uniquement)

## 6.1 Recevoir des messages

Les messages sont visibles sur la page Discussion (Chat) Le nombre de messages non lus s'affiche dans le coin supérieur droit de l'icône discussion (Chat).

- 1. Pour lire de nouveaux messages, touchez l'icône **Discussion (Chat)** ou balayez vers la gauche. Un cercle bleu plein apparaît à côté du fil de discussion incluant un nouveau message.
- 2. Touchez le fil de discussion pour lire le nouveau message.
- 3. Pour revenir à la page Discussion (Chat), touchez le bouton Retour ou l'icône Fermer X.

## 6.2 Envoyer des messages

- 1. Touchez l'icône Discussion (Chat) 📕 ou balayez vers la gauche.
- 2. Touchez l'icône **Composer**
- Dans le champ de texte À, entrez le prénom, le nom ou le numéro du contact, ou touchez l'icône
   Contacts pour rechercher le contact. Les premiers caractères du nom ou du numéro affichent une liste des correspondances.
- 4. Touchez le nom du contact avec lequel vous souhaitez discuter.
- 5. Touchez le champ de texte **Entrer message** et entrez votre message.
- 6. Pour envoyer le message, touchez l'icône **Envoyer** 🜠.
- 7. Pour revenir à la page **Discussion (Chat)** , touchez le bouton de retour ou l'icône **Fermer X**.
- 8. Pour revenir à la page **Alertes**, touchez l'icône **Retour C**ou balayez vers la droite.

### 6.3 Chercher des messages

- 1. Touchez l'icône Discussion (Chat) 📕 ou balayez vers la gauche.
- 2. Touchez l'icône Chercher Q.
- 3. Dans le champ **Chercher**, entrez le prénom ou le nom du contact qui a envoyer le message. Les premiers caractères du nom affichent une liste des correspondances possibles.
- 4. Pour revenir à la page **Discussion (Chat)**, touchez le bouton de retour ou l'icône **Fermer** X.
- 5. Pour revenir à la page **Alertes**, touchez l'icône **Retour 〈** ou balayez vers la droite.

## 6.4 Supprimer des messages

- 1. Touchez l'icône Discussion (Chat) 📕 ou balayez vers la gauche.
- 2. Sur la page Discussion (Chat), touchez l'icône **Supprimer** . Des cases à cocher s'affichent avec les fils de discussion.
- 3. Touchez les cases à cocher à côté des lignes de discussion (Chat) v à supprimer ou touchez **Sélectionner tout** pour supprimer toutes les discussions.
- 4. Touchez Supprimer. Un message d'avertissement s'affiche.
- 5. Touchez **Supprimer** pour confirmer la suppression.

# 7 État de disponibilité sur les appareils Android

Dans Mon profil, vous pouvez définir votre statut comme Occupé ou Disponible.

Vous pouvez accéder à **Mon profil** à partir de la barre de navigation inférieure, ou en appuyant sur l'icône de menu dans le coin supérieur gauche de l'écran.

#### Indication du statut de disponibilité

Les icônes suivantes sont utilisées pour indiquer le statut de disponibilité :

| <b>⊘</b>           | Disponible            |  |
|--------------------|-----------------------|--|
| •                  | Occupé                |  |
| 8                  | Déconnecté/Hors ligne |  |
| Madifiar la statut |                       |  |

# Modifier le statut

Dans Mon profil, touchez l'icône **v** et sélectionnez **Disponible** ou **Occupé**.

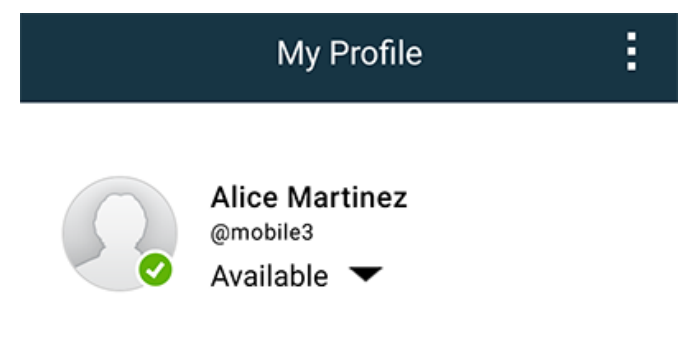

# 8 État de disponibilité sur les appareils IOS

Si le système est configuré pour cela, les utilisateurs peuvent sélectionner leur statut de disponibilité à partir de l'appareil. Le système peut utiliser cet état de disponibilité, par exemple pour décider vers quels appareils envoyer une alerte.

Dans certains cas, des applications système peuvent modifier automatiquement le statut de disponibilité de l'appareil, par exemple après l'acceptation d'un message d'alerte.

## Indication du statut de disponibilité

| Vert  | = | Disponible            |
|-------|---|-----------------------|
| Rouge | = | Occupé                |
| Gris  | = | Déconnecté/Hors ligne |

### Modifier le statut

1. Dans l'écran Alertes, touchez la barre supérieure.

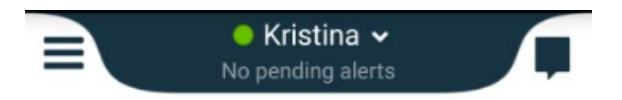

2. Dans le menu **Définir votre statut**, touchez pour modifier le statut de disponibilité ou touchez **Déconnexion** pour vous déconnecter.

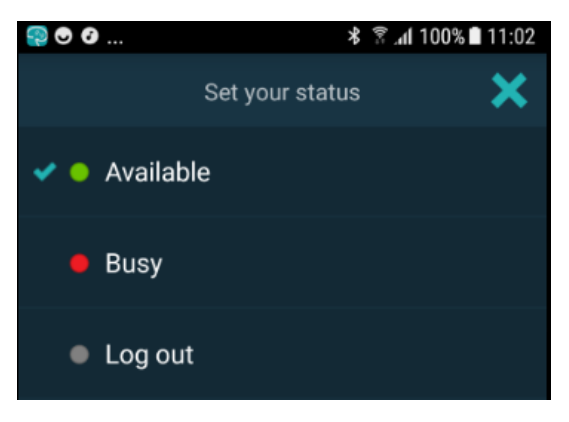

# 9 Messages d'avertissement

Vous trouverez ici des messages d'avertissement pouvant s'afficher sur votre appareil. Pour afficher l'intégralité du message d'avertissement sur un appareil déverrouillé, touchez la notification d'avertissement. Sauf perte de connexion réseau, tous les avertissements nécessitent normalement l'intervention de l'administrateur pour être résolus.

Figur 7. Message d'accès limité sur les appareils Android

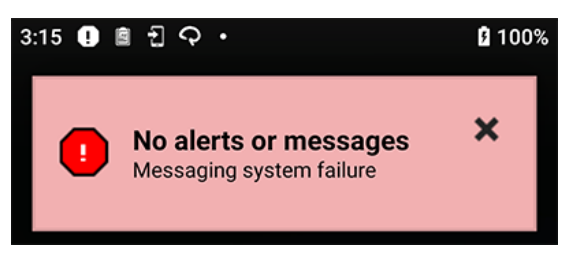

Figur 8. Message d'accès limité sur les appareils iOS

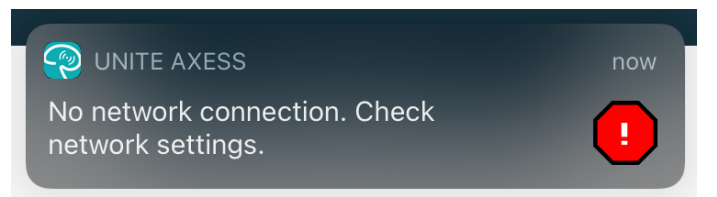

# 10 Paramètres

## 10.1 Réglages sur les appareils Android

Dans les appareils Android, certains réglages sont exécutés dans l'application **Unite Axess for Smart Devices** et dans d'autres dans l'application **Ascom Login**.

### **Réglages dans Unite Axess for Smart Devices**

1. Dans Unite Axess for Smart Devices, appuyez sur l'icône **Menu** = ou balayez vers la droite, puis appuyez sur **Réglages**.

| Settings                                               | × |
|--------------------------------------------------------|---|
| Allowed to act<br>Allow response when device is locked |   |
| LOCKSCREEN SETTINGS                                    |   |
| Lockscreen mode<br>Normal                              |   |
| CALL SETTINGS                                          |   |
| Call action intent<br>Action call                      |   |

- Lorsque la fonction Action possible est activée, vous pourrez répondre aux alertes sur un appareil verrouillé. Touchez la case à cocher pour activer ou désactiver le paramètre.
- En Mode verrouillage »Normal«, l'application Unite Axess for Smart Devices se comportera comme n'importe quelle autre application. En mode Application l'application Unite Axess for Smart Devices peut passer outre l'écran bloqué. Touchez Mode écran verrouillé et sélectionnez Normal ou Appli pour modifier le comportement de verrouillage d'écran.
- L'Intention d'action d'appel détermine comment l'appareil connecte l'appel après avoir sélectionné ce type de réponse dans une alerte entrante. L'appareil peut soit appeler immédiatement lorsque l'option est sélectionnée, soit afficher le numéro, vous laissant lancer l'appel manuellement. Nous recommandons l'option Appel, mais passez en mode composition de numéro si la version de votre appli ne supporte pas les appels directs. Touchez Intention d'action d'appel et sélectionnez Action d'appel ou Action composition pour modifier le comportement d'appel.
- 2. Pour revenir à la page **Menu**, touchez le bouton de retour ou l'icône **Fermer** X.

### Paramètres dans Ascom Login

- 1. Touchez l'icône **Ascom Login** 🔁 sur votre appareil.
- 2. Ensuite, touchez l'icône **Plus d'informations** dans le coin supérieur droit de votre écran et appuyez sur **Réglages**. Selon la configuration du serveur, les réglages suivants sont configurables sur l'appareil ou verrouillés :

| Settings                                                               | ×        |
|------------------------------------------------------------------------|----------|
| Charger Settings<br>Logs out from the device when charger<br>connected | ris      |
| Rack<br>USB                                                            |          |
| Supervision Sound<br>Toggles supervision sound on or off.              | <b>~</b> |

- Dans les Paramètres chargeur, appuyez sur la case à cocher Rack ou USB pour activer la déconnexion automatique de l'appareil lors de la charge.
- Si le son de supervision est activé, l'appareil bipe chaque minute si la connexion avec le système est perdue.
- 3. Pour revenir à la page de début, touchez le bouton **Retour**, ou l'icône **Fermer** X.

### 10.2 Réglages sur les appareils iOS

En cas de perte de contact des appareils surveillés avec le système, un message et un signal sonore vous avertiront.

Par défaut, le son est activé et bloqué, mais il peut être désactivé si le réglage est débloqué.

Le commutateur vous permet d'activer et de désactiver le son de Supervision.

# 11 À propos des applications

Vous pouvez trouver des informations sur vos applications installées dans la vue À propos pour chaque application.

# 11.1 Unite Axess pour appareils intelligents

Dans l'écran **À propos**, vous trouverez la version de l'application Unite Axess for Smart Devices, le nom et la version du serveur, la version du logiciel et le modèle de votre appareil intelligent, votre nom d'utilisateur et votre numéro de messagerie, des informations sur le fabricant ainsi que la clause de non-responsabilité.

En appuyant sur le lien vers la **Politique de confidentialité**, vous ouvrirez un complément à la Déclaration de confidentialité pour les produits Ascom Unite. Ce complément concerne le déploiement et l'utilisation de Unite Axess for Smart Devices d'Ascom sur les appareils mobiles de votre entreprise.

Vous trouverez également des instructions concernant la documentation permettant d'obtenir de plus amples informations sur l'application Unite Axess for Smart Devices.

| Dans le<br>fichier « À<br>propos de » | Intitulé du symbole                                | Description                                                                                                    |
|---------------------------------------|----------------------------------------------------|----------------------------------------------------------------------------------------------------|
| <b>CE</b><br>2460                     | Marquage CE                                        | Indique la conformité de l'appareil à la directive 93/42/CEE du<br>Conseil du 14 juin 1993, relative aux dispositifs médicaux,<br>permettant de le faire circuler librement dans la Communauté et<br>de le mettre en service conformément à sa destination.                               |
|                                       | Fabricant                                          | Indique le fabricant de l'appareil médical, avec son adresse et<br>son numéro de téléphone.                                                                                                    |
| $\sim$                                | Date de fabrication                                | Indique la date à laquelle l'appareil médical a été fabriqué.                                                                                                    |
| i                                     | Reportez-vous aux<br>instructions<br>d'utilisation | Indique que l'utilisateur doit se reporter aux instructions<br>d'utilisation.                                                                                                    |
| REF                                   | Numéro de catalogue                                | Indique le numéro de catalogue du fabricant, ce qui permet<br>d'identifier l'appareil médical.                                                                                                    |
| $\triangle$                           | Prudence                                           | Indique que l'utilisateur doit se reporter aux instructions d'utilisa-<br>tion afin de connaître les consignes de précaution importantes,<br>telles que les avertissements et précautions qui ne peuvent,<br>pour différentes raisons, être indiquées sur l'appareil médical<br>lui-même. |
| UDI                                   | Identifiant unique                                 | Indique l'identifiant unique qui permet d'identifier correctement<br>un appareil par sa distribution et son utilisation.                                                                                                    |

1. Touchez l'icône de menu 🗮, ou balayez vers la droite.

2. Touchez la touche À propos de.

3. Pour revenir à la page Menu, touchez le bouton de retour ou l'icône Fermer X.

## 11.2 Ascom Login (Android uniquement)

Pour trouver des informations sur l'application Ascom Login, touchez l'icône Ascom login 🕄 sur votre

appareil. Ensuite, appuyez sur l'icône Plus d'informations dans le coin supérieur droit de votre écran et appuyez sur **A propos**.

Dans la vue **À propos,** vous pouvez trouver la version de l'application, l'identificateur du logiciel et les informations sur le fabricant.

Appuyez sur le lien Licence pour ouvrir une vue avec les informations de licence.

Pour revenir à la page de début, touchez le bouton Retour ou l'icône Fermer 🔀.

# 12 Documentation annexe

Aide en ligne dans l'application Unite Axess for Smart Devices

# 13 Historique de la documentation

| Versio-<br>n | Date              | Description                                                                                                    |
|--------------|-------------------|----------------------------------------------------------------------------------------------------|
| А            | 23 mars 2018      | Première version                                                                                                    |
| В            | 21 septembre 2018 | Ajout des Icônes 3.1.1, page 6                                                                                                    |
| С            | 01 novembre 2018  | Ajout de la marque CE avec le numéro NB.                                                                                                    |
| D            | 10 juin 2019      | Ajout de « Utilisation prévue avec Connect for Clinical System Class IIb<br>dans l'UE/AELE » au chapitre 2 Utilisation prévue, page 2 et chapitre 9.1<br>Connexion/ Déconnexion via Ascom Login, page 15.                                                                                                    |
| E            | 07 octobre 2020   | <ul> <li>3.1 Présentation des appareils Android, page 4 : Nouveau</li> <li>3.2 Présentation sur les appareils iOS, page 5 : Nouveau</li> <li>3.3 Icônes, page 5 : Icônes ajoutées 4.1 Connexion/Déconnexion sur les appareils Android, page 7 : Nouveau ».</li> <li>4.2 Connexion/Déconnexion sur les appareils IOS, page 8 : Nouveau</li> <li>5.1.1 Gérer les alertes sur les appareils Android, page 9 : Nouveau</li> <li>5.1.2 Gérer les alertes sur les appareils IOS, page 9 : Nouveau</li> <li>5.4 Alerte vers l'avant (iOS uniquement), page 12 : Ajout pour iOS uniquement.</li> <li>6 Gérer des messages (IOS uniquement), page 13: Note ajoutée</li> <li>« applicable uniquement aux appareils IOS ».</li> <li>7 État de disponibilité sur les appareils IOS, page 15 : Nouveau</li> <li>8 État de disponibilité sur les appareils IOS, page 15 : Nouveau</li> <li>9 Messages d'avertissement, page 16 : Illustrations remplacées.</li> </ul> |

## Ascom (Sweden) AB

Grimbodalen 2 SE–417 49 Göteborg Suède Tél. +46 31 55 93 00 www.ascom.com

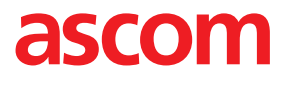